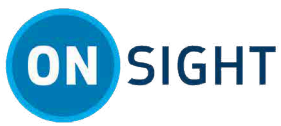

# Onsight操作说明: 适用于视窗系统(电脑/平板)的Onsight Connect

## 概述

Onsight Connect为您及您的同事、供应商和客户提供安全的视频合作平台。您可以交谈、查看和共享直播视频、快照 或录音,并与一个或多个参与者一同在屏幕上进行标绘,从而对现场的问题或疑问进行快速回应。您还可以拍照并录制 Onsight视频会话,以便在将来作为培训资料使用。

本文档适用于首次设置Onsight Connect的新用户。如需使用Onsight Connect, 您需要:

- 1. 安装并配置Onsight Connect
- 2. 了解基本操作
- 3. 探索高级功能

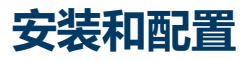

#### 步骤1:访问并查看您的欢迎电子邮件

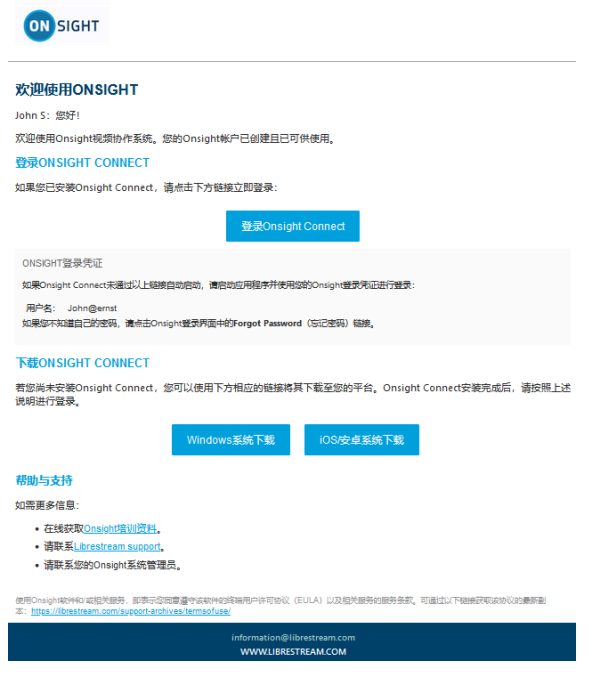

向您分配Onsight许可证后,您将收到一封欢迎电子邮件,其中包含用于下载Onsight Connect软件的链接。

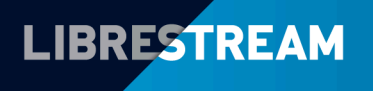

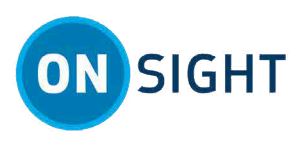

1. 下载并安装适用于您设备的软件,然后按照所有提示进行操作。请从下列选项中选择:

• 视窗系统下载

• iOS下载 (Apple Store) /安卓下载 (Google Play)

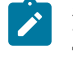

**注:**如果有人请求访问您的麦克风音频、摄像头图片、设备的位置等,请根据需要单击**确定**、允许或是。

2. 单击登录Onsight Connect链接来启动应用程序并进行登录。

#### 步骤2:登录

| 🗵 Libre | stream Onsight  文件 编辑 | 査看 用户 正存 | 至通话 控制 帮助 |         | - 🗆 e <sup>z</sup> × |
|---------|-----------------------|----------|-----------|---------|----------------------|
|         |                       |          |           |         |                      |
| S       |                       |          |           |         |                      |
| L       |                       |          |           | ONSIGHT |                      |
| ¢,      |                       | 28 用户名   |           |         |                      |
| ŝ       |                       | ▲ 密码     |           | 0       |                      |
| Q       |                       | ●▶ 记住账号  | ι.<br>Έ   |         |                      |
| 6       |                       |          |           | 登录      |                      |
|         |                       |          |           | 抓拍模式    |                      |
|         |                       |          |           |         |                      |
|         |                       |          |           |         |                      |
|         |                       |          |           |         | LIBRESTREAM          |

输入您的用户名和密码即可登录。单击选中记住账号复选框可自动进行登录。

#### 步骤3:检查系统状况

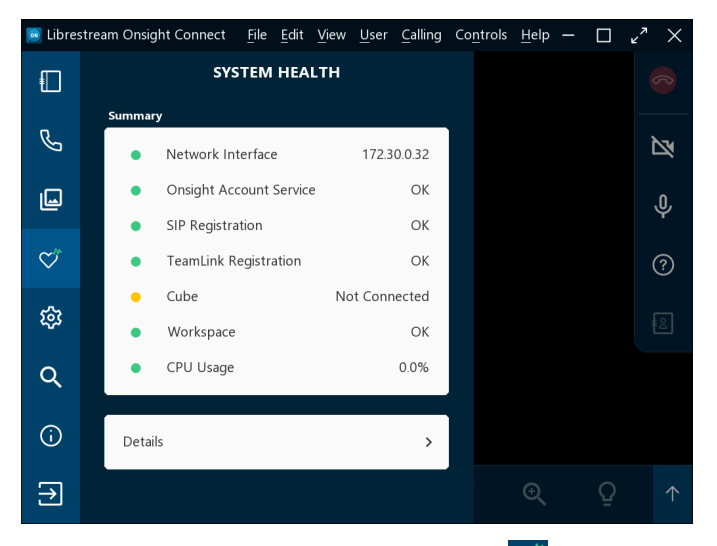

在开始Onsight合作通话前,单击**系统状况<sup>交</sup>并**确认前四个指示灯均为绿色后再继续。如不是绿色,请联系您的Onsight 管理员。

单击此处观看"检查系统状况"视频

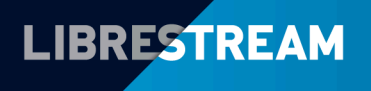

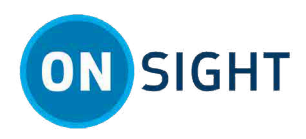

## 基本操作

### 步骤4:添加联系人

|              |          | 联系人 | 邀请十 |  |
|--------------|----------|-----|-----|--|
| -            | 搜索:      |     |     |  |
| Ś            |          |     | _ 1 |  |
| L            | Amanda M |     | Ш   |  |
|              | David B  |     | ā > |  |
| $\heartsuit$ | Kurt     |     | Ū > |  |
| ŝ            | Rick E   |     | Ū > |  |
| Q            | Rick.F   |     | Ū > |  |
|              | Shania T |     | Ū > |  |
| <u>(</u> )   | Tobey S  |     | Ū > |  |
| €            |          |     |     |  |

单击左侧工具栏中的联系人——来显示所有联系人。您可以通过两种方法来添加一位联系人:

- 1. 单击搜索 图标显示组织中的所有联系人; 或者
- 2. 在**搜索**字段中键入联系人的姓名并单击**搜索 风**图标。
- 3. 现在,选中联系人姓名旁边的复选框,然后单击加号 图标即可将他们添加到联系人列表中。
  - 注:如果没有加号。

单击此处观看"添加联系人"视频

#### 步骤5:通话

单击**左侧工具栏**中的**联系人**。选择所列的其中一位联系人来发起通话。 单击此处观看"通话"视频

#### 步骤6: 接听电话

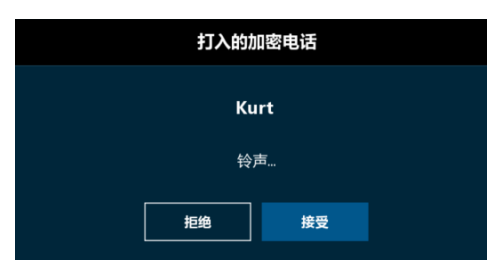

您也可以接听联系人的电话。系统将出现一条消息,显示"打入的加密电话"。单击**拒绝**可拒接来电,单击**接受**可开始 通话。

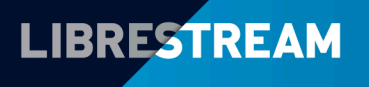

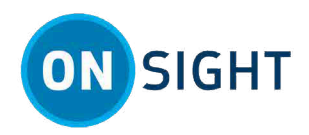

#### 步骤7: 共享视频

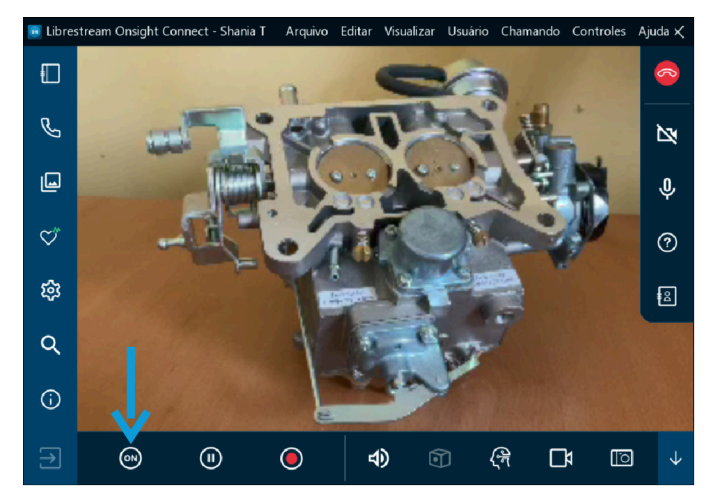

当您正在进行Onsight通话时,单击底部工具栏中的共享视频 可以立即通过摄像头共享直播视频、图片或录像。在共享期间,共享视频 按钮会亮起。要停止共享直播视频,只需再次单击共享视频 按钮,该按钮即可恢复原状。

- ; 提示: 如果您想要通过另一位参与者的摄像头观看直播视频:
  - •请他们单击自己的共享视频 经银,或者
  - 单击右侧工具栏中的参与者图图标。当"参与者面板"开启后,单击他们的共享视频 🖤 按钮。
- 注:如果您要求与启用了远程视频隐私设置的参与者共享视频,则该参与者可以允许或拒绝您的共享视频请求。如果右侧工具栏中的挂断电话按钮旁边出现通话隐私保护见图。

#### 步骤8:结束通话

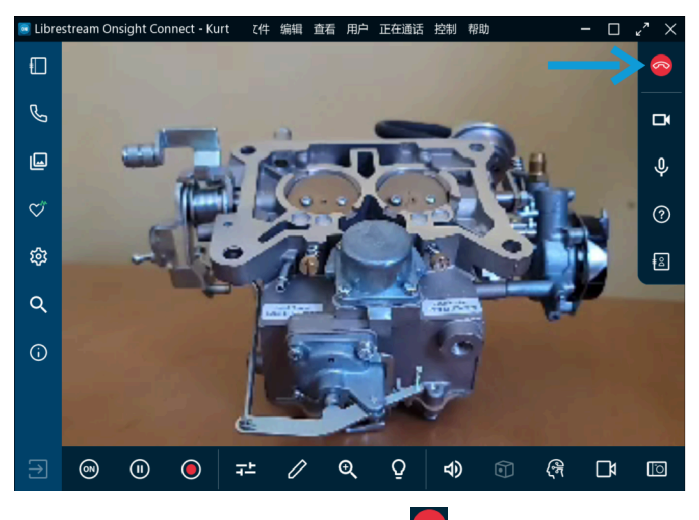

单击**右侧工具栏**中的**红色挂断电话** 经 按钮来退出通话。

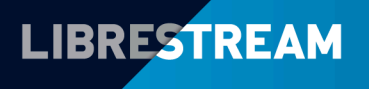

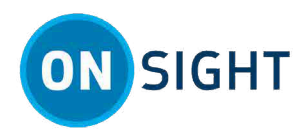

#### 步骤9: 暂停/播放视频

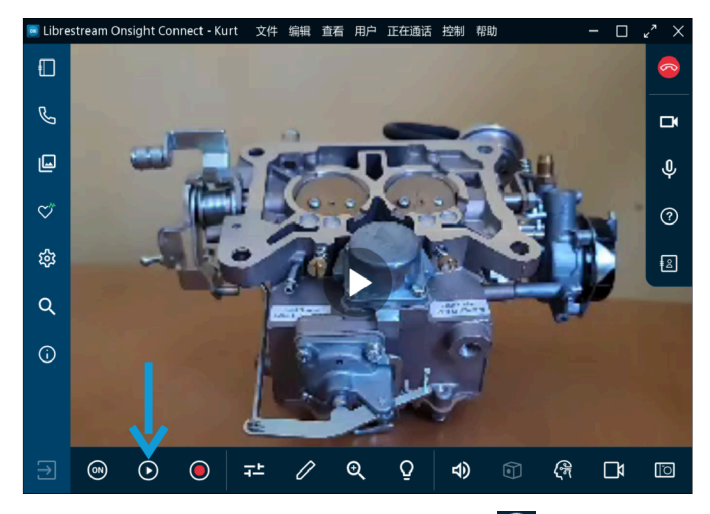

当您与其他参与者共享媒体时,单击暂停。图标可停止或恢复直播视频共享。当您单击暂停。时,该标志将变成播放。同样,当您在单击播放。时,该标志将变成暂停。

👔 提示: 当您在不同位置之间移动时, 或要针对某个特定画面进行讨论和标绘时, 您应考虑暂停视频。

#### 步骤10: 媒体配置

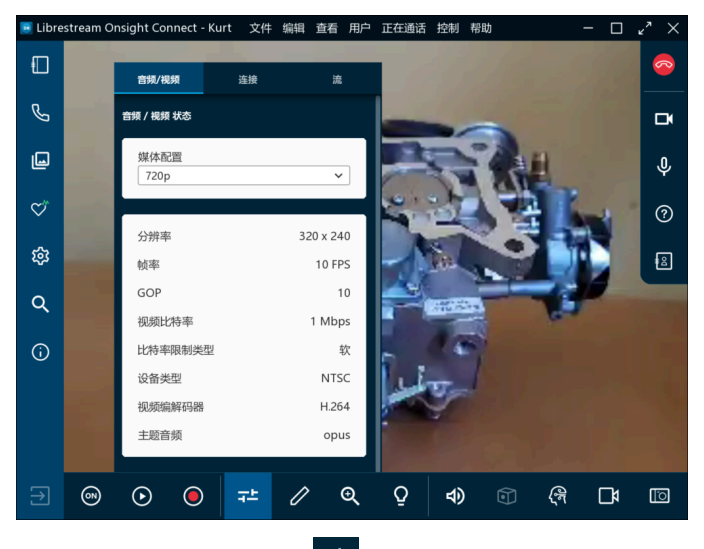

选择视频设置和统计数据 一可更改媒体配置(视频设置)。通过媒体配置,您可以在较低的带宽配置下发起通话。如果您需要更高的视频质量,可以根据需要增加带宽。

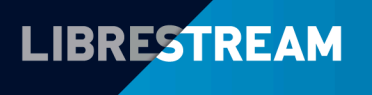

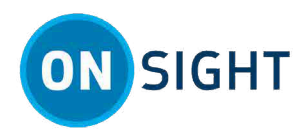

#### 步骤11: 工具提示

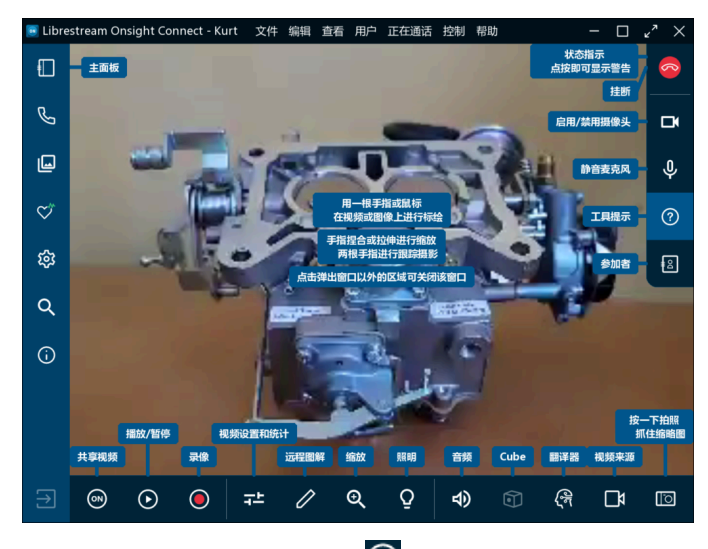

单击右侧工具栏中的工具提示 ② 以显示Onsight Connect的主要功能的简短描述。

### 探索高级功能

#### 步骤12:标绘工具

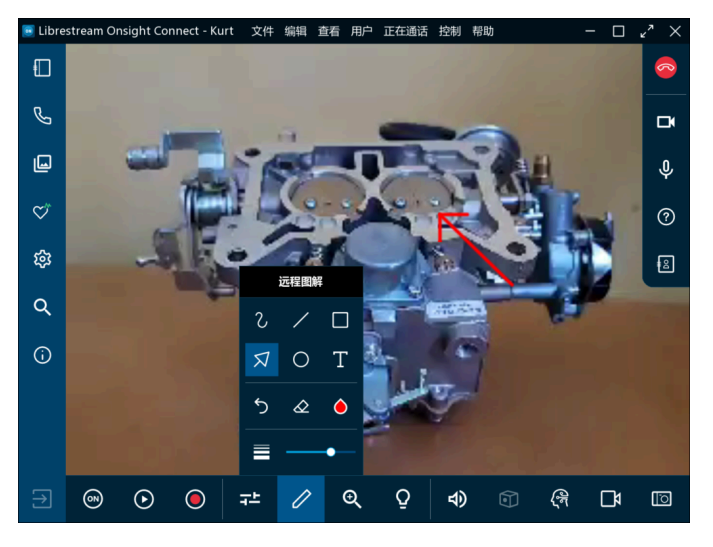

通过标绘工具,您可以使用手指、鼠标或手写笔在图像或视频上添加注释或绘图。单击**标绘**2图标可访问其他绘图工具。请参考高级标绘视频了解详细信息。

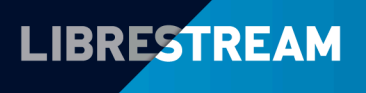

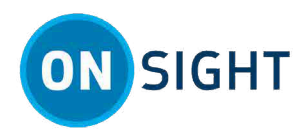

#### 步骤13: 拍照并共享图片

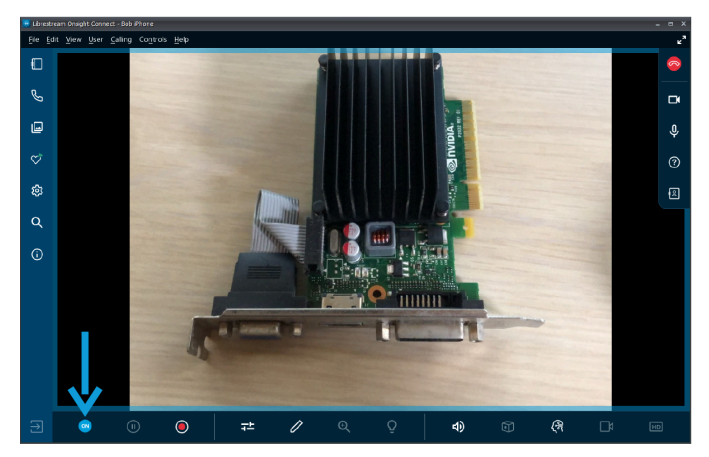

拍照并共享图片:单击拍照 [1] (摄像头)按钮拍照。系统将提示您与参与者共享照片。

**注**: 在共享期间, **共享视频** 按钮呈现蓝色, 旦图片周围呈现蓝色边框。

#### 步骤14:录制视频

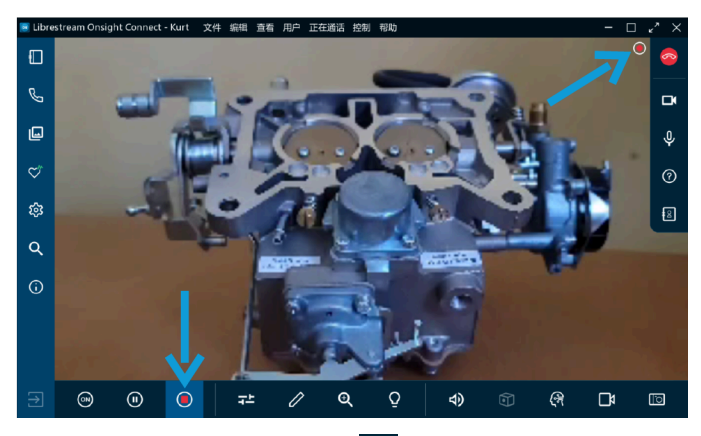

单击**底部工具栏**中的**录制视频** 图标可录制Onsight会话。Onsight录制包括直播视频、音频、标绘和共享的图像。 要停止录制,请再次单击**录制视频** 。

**记** 提示: 当您单击录制视频
图标时, 右侧工具栏中的挂断电话
图标旁将显示状态指示灯。

#### **相关信息** 支持

实时培训资料

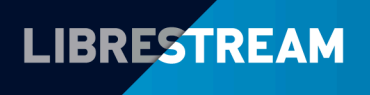